# 手機APP

# 應用程式使用說明書

| 目錄          |    |
|-------------|----|
| 簡介          | 1  |
| 關於本手冊       | 1  |
| 關於 2πr APP  |    |
| 建議使用的網路     | 1  |
| 使用須知        | 1  |
| 主介面         | 1  |
| 使用引導        | 1  |
| 版面配置        | 3  |
| 個人、環境與感測器資訊 | 3  |
| 運動畫面檢視      | 4  |
| 選單畫面檢視      | 4  |
| 開始運動        | 4  |
| 有氧運動        | 5  |
| 跑步運動        | 5  |
| 騎乘運動        | 6  |
| 運動完成/結束運動   | 8  |
| 輸出資料        | 8  |
| 變更設定        | 9  |
| APP 語音警示說明  | 9  |
| 裝置連線        | 10 |
| 資料回顧        | 10 |
| 常見問題集       | 11 |
| 關於本文件       | 11 |

# 簡介

### 關於本手冊

本使用者手冊旨在說明如何使用 2PIR APP 請務必閱讀整本手冊後,以充分探索各項功能。

# 關於 2πr APP

### 建議使用的網路

運動時建議使用電信網路。 輸出運動數據資料建議使用 WI-FI。

### 使用須知

使用時僅能搭配 2πr 專屬心跳感測器及體表肌電感測器 運動中請務必保持手機與感測器連線、保持藍芽開啟並永遠允許 APP 使用位置 使用時建議開啟 WIFI 以增加數據準確程度

# 主介面

### 使用引導

1. 設定個人健康參數

\*健康參數務必確實填寫,以利運動中數據正確計算

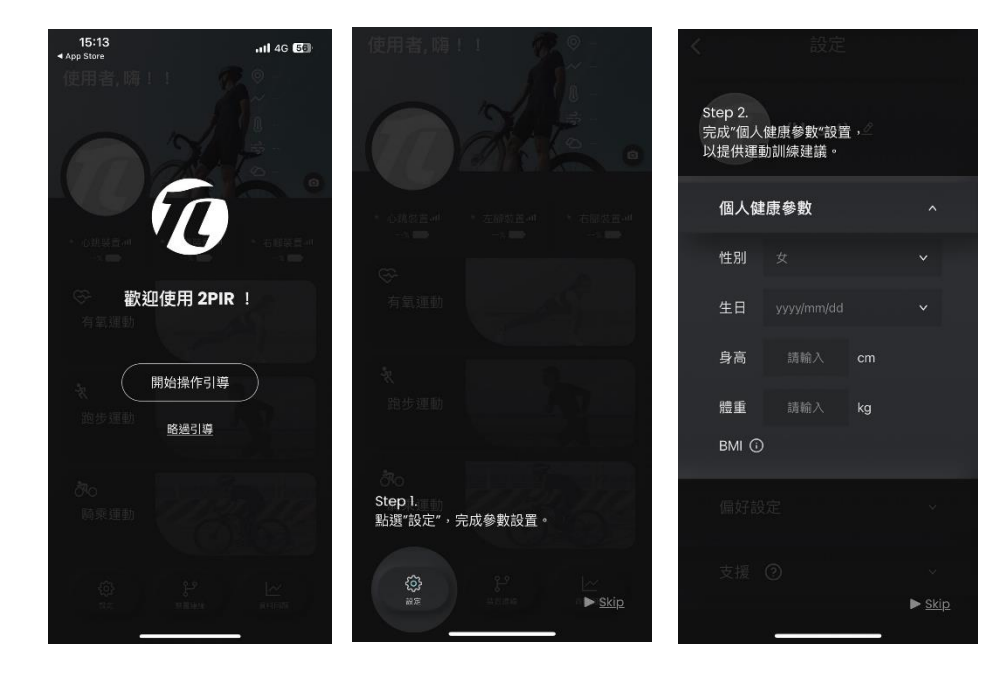

2.定位設定:

\* 設定成永遠允許使用裝置位置,以確保離線運動時存取路徑資訊

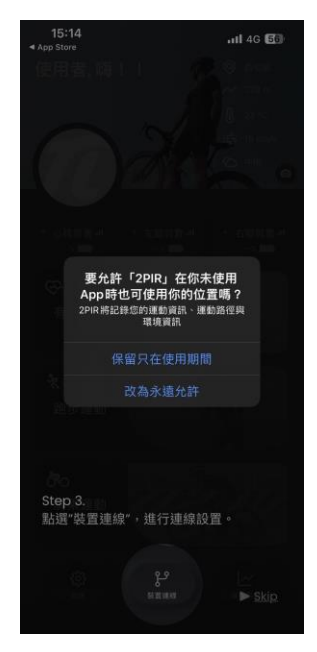

### 3. 設定連線裝置

# \*開啟 APP 裝置連線按鈕並將感測器靠近手機 過程中建議開啟手機藍芽

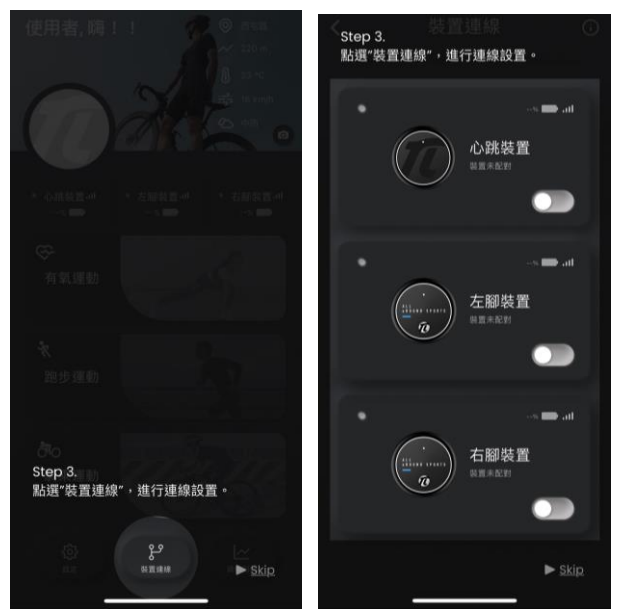

4. 完成以上設定後即可開始運動。

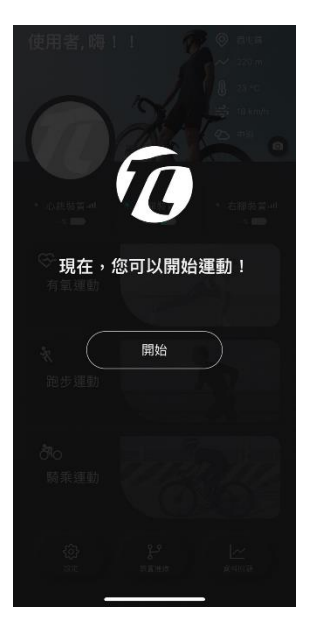

# 版面配置

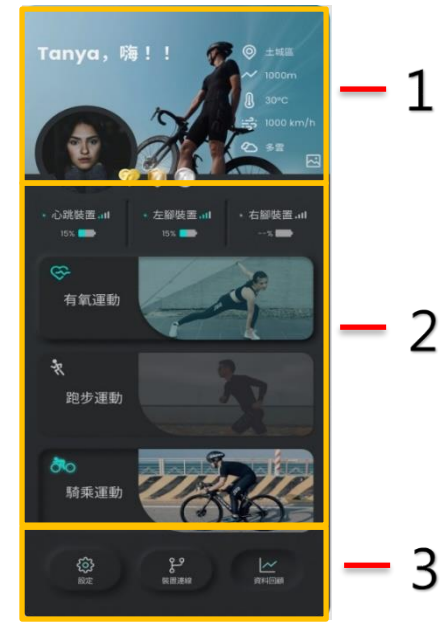

- 1. 個人與環境資訊
- 2. 運動
- 3. 選單

### 個人、環境與感測器資訊

1.〔使用者名稱/頭貼〕

使用者名稱與個人頭貼可於設定功能中隨時更換

- 2.〔環境資訊〕
- 3.〔背景設定〕

點取按鈕即可選擇手機圖庫或是拍照以更換圖片

4.〔獎牌〕

每月累積達標即可獲得獎牌成就(單月累積)。

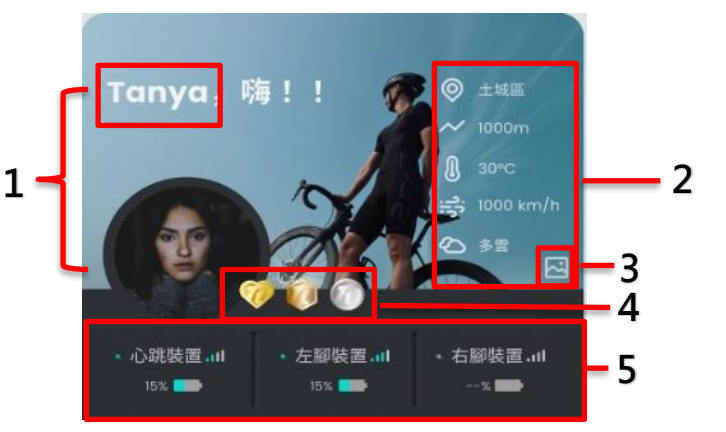

| 運動類別 | 獎勵項目  | 定義        |           |           |            |
|------|-------|-----------|-----------|-----------|------------|
|      |       | 韯         | 銅         | 銀         | 金          |
| 有氧運動 | 卡路里消耗 | 1000 kcal | 3000 kcal | 6000 kcal | 12000 kcal |
| 跑步運動 | 里程數   | 10 km     | 25 km     | 50 km     | 100 km     |
| 騎乘運動 | 里程數   | 30 km     | 60 km     | 150 km    | 300 km     |

5.〔電量〕

發射器的電量百分比顯示

### 運動畫面檢視

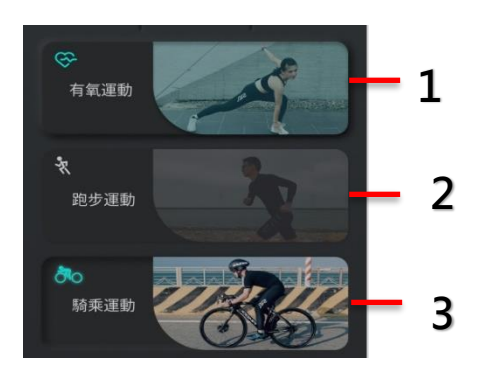

- 〔有氧運動〕
  即時監測心率數據。
  如需詳細資訊,請參閱「有氧運動」章節。
- 2. 〔跑步運動〕
  監測心率、小腿肌肉強度、雙腿肌力平衡、步幅及步频。
  如需詳細資訊,請參閱「跑步運動」章節。
- 〔騎乘運動〕
  監測心率、騎乘運動迴轉速、雙腿踩踏平衡及肌肉強度。
  如需詳細資訊,請參閱「騎乘運動」章節。

#### 選單畫面檢視

1.〔設定〕
 進行使用者設定、偏好設定及使用說明服務。
 如需詳細資訊,請參閱「變更設定」章節。
 2.〔裝置連線〕
 裝置連接設定。
 如需詳細資訊,請參閱「裝置連線」章節。
 3.〔資料回顧〕
 檢視歷史運動資料。
 如需詳細資訊,請參閱「資料回顧」章節。

#### 開始運動

\*開始運動前請先連結 2PIR 心跳感測器及體表肌電感測器 建議左右腳發射器分開連接・提高連接準確程度 從事跑步運動及騎乘運動前・建議重新測量最大肌力

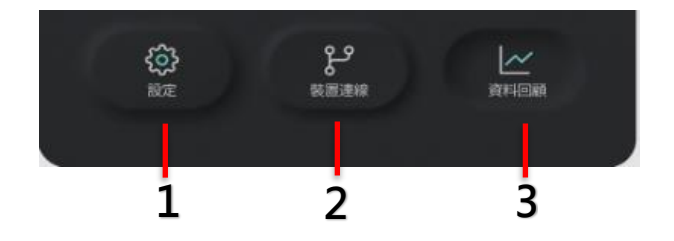

## 有氧運動

- 【心率〕
  每分鐘心跳的次數
  當心率高於(220-您的年齡)\*90%,系統會發出提示。
- 2. 〔運動時長〕
  開始運動後的計時
- 3. 〔里程數〕
  - 目前運動的移動距離

里程數僅提供戶外運動用,從事室內運動時的里程數值會受定位影響,僅供參考。

4. 〔卡路里〕消耗的總熱量

單次累積達 150/250/500/800/1000 大卡,獲得星級獎勵

- 5. 〔**運動強度**〕運動時心率相對於該年齡之最大心率之比例 低強度<60%/中強度 60%-75%/高強度>75%
- 6. 〔開始、暫停、結束按鈕〕

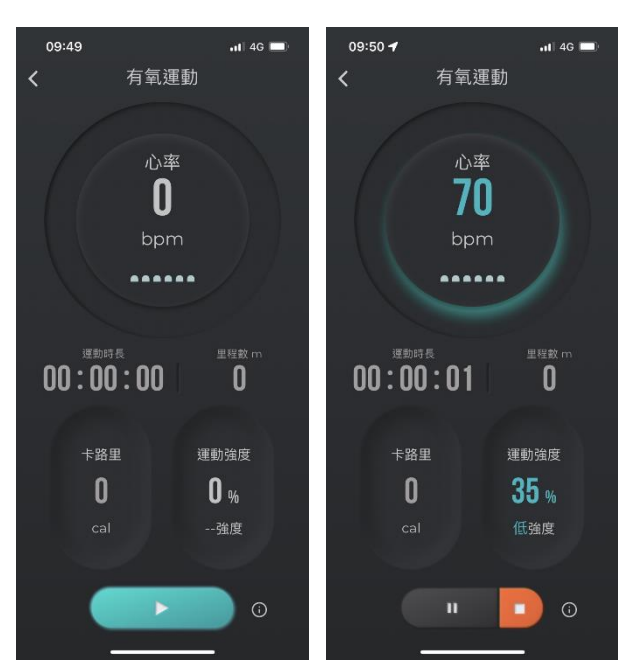

## 跑步運動

〔平衡〕
 每分鐘左右腳肌力平衡比例
 <u>當平衡單腳超過 70%,系統會發出提示</u>
 〔肌肉疲勞程度!〕

當疲勞程度超過 9 階·系統會發出提示

- 〔運動時長〕
  開始運動後的計時
- 4. 〔里程數〕

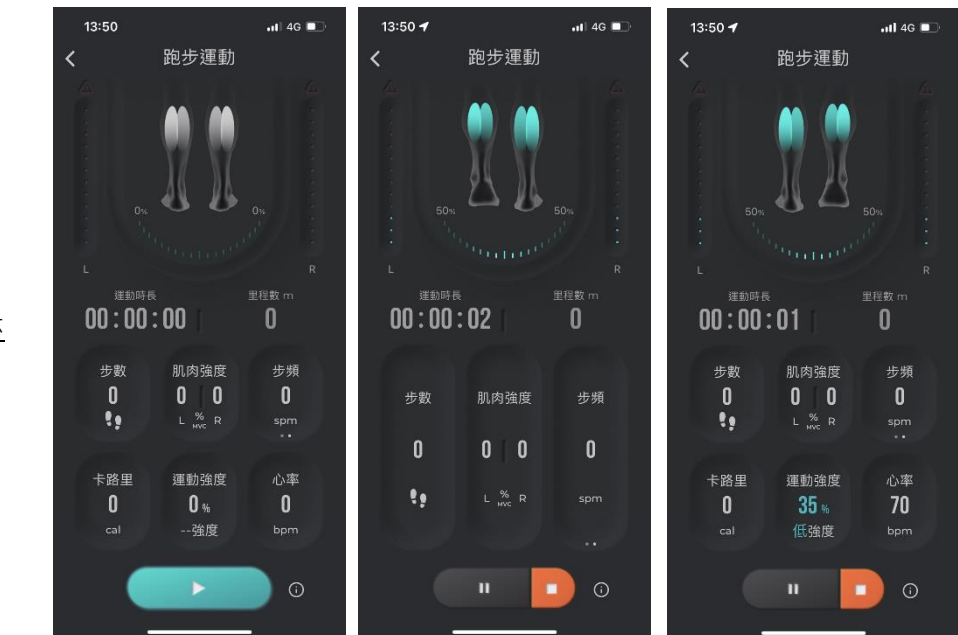

目前運動的移動距離

單次累積達 3/5/10/21/42 公里,獲得星級獎勵

里程數僅提供戶外運動用,從事室內運動時的里程數值會受定位影響,僅供參考。

5. 〔**步數**〕

目前累積步數

6. 〔肌肉強度〕

相對最大肌力之百分比

7. 〔步幅〕

跨出一步與下一步間的距離

於運動監測畫面點選一下資訊欄,切換步頻/步幅

〔步頻〕

每分鐘的步數

8. 〔卡路里〕

消耗的總熱量

9. 〔運動強度〕

運動時心率相對於該年齡之最大心率之比例

低強度 < 60% / 中強度 60% - 75% / 高強度 > 75%

10.〔心率〕

每分鐘心跳的次數

當心率高於(220-您的年齡)\*90%,系統會發出提示。

- 11. 〔最大肌力〕運動肌肉產生的最大力量
- 12. 〔開始、暫停、結束按鈕〕

#### 騎乘運動

1.〔平衡〕

每分鐘左右腳肌力平衡比例

當平衡單腳超過 70%,系統會發出提示

〔**肌肉疲勞程度!**〕

當疲勞程度超過9階,系統會發出提示

〔地圖〕

即時騎乘軌跡

上方資訊儀表向左滑動即可查看地圖

〔運動時長〕

開始運動後的計時

〔里程數〕

目前運動的移動距離

單次累積達 3/5/10/21/42 公里,獲得星級獎勵

里程數僅提供戶外運動用,從事室內運動時的里程數值會受定位影響,僅供參考。

#### 〔速度〕

目前的移動速度

〔肌肉強度〕

相對最大肌力之百分比

#### 〔迴轉速〕

每分鐘騎乘的迴轉次數

#### 〔卡路里〕

消耗的總熱量

#### 〔心率〕

每分鐘心跳的次數

當心率高於(220-您的年齡)\*90%,系統會發出提示。

#### 〔運動強度〕

運動時心率相對於該年齡之最大心率之比例 低強度<60%/中強度 60%-75%/高強度>75%

#### 〔開始、暫停、結束按鈕〕

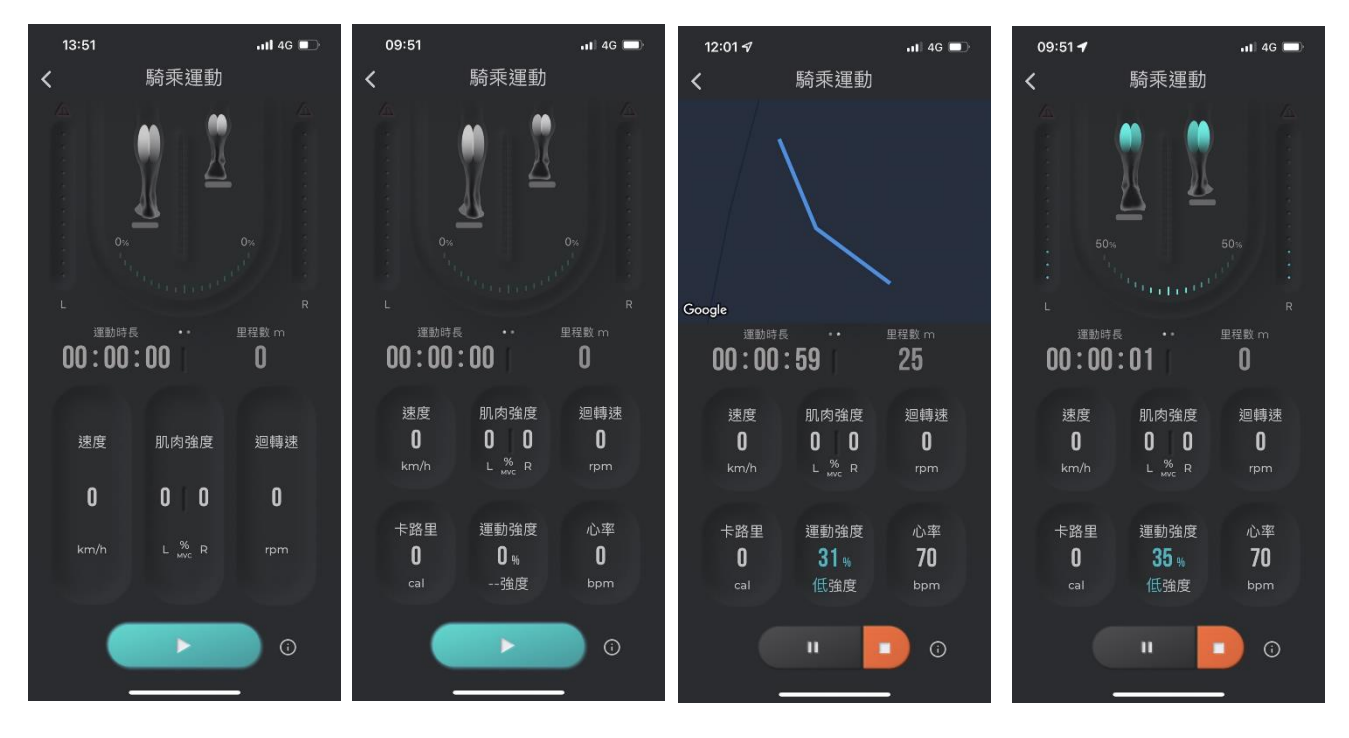

### 完成運動

按下結束運動即回饋本次運動平均數據。

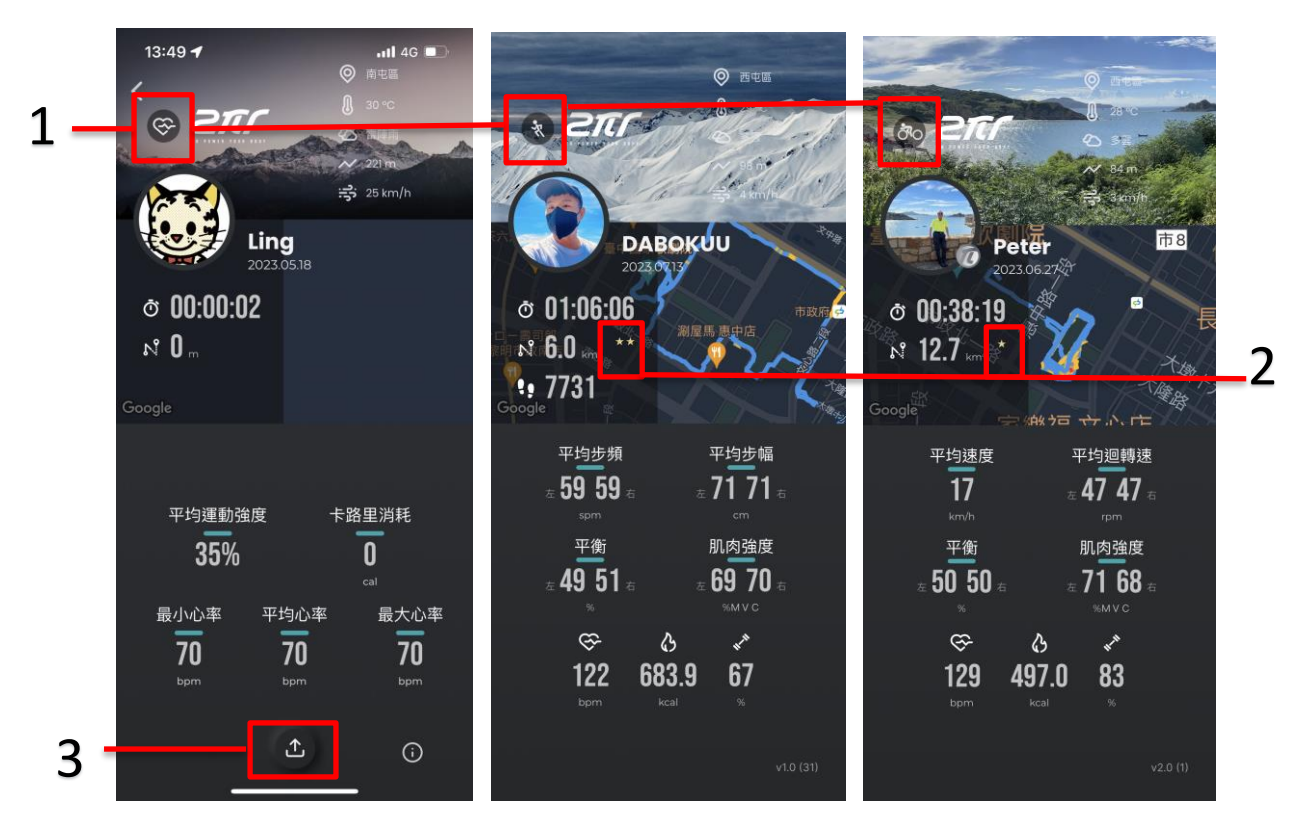

- 1.〔運動模式〕
- 2.〔星星成就〕

單次累積達標即可獲得星星成就(單次運動)。

| 運動類別 | 獎勵項目  | 定義       |          |          |          |           |
|------|-------|----------|----------|----------|----------|-----------|
|      |       | 一星       |          | 三星       | 四星       | 五星        |
| 有氧運動 | 卡路里消耗 | 150 kcal | 250 kcal | 500 kcal | 800 kcal | 1000 kcal |
| 跑步運動 | 里程數   | 3 km     | 5 km     | 10 km    | 21 km    | 42 km     |
| 騎乘運動 | 里程數   | 10 km    | 25 km    | 50 km    | 75 km    | 100 km    |

### 輸出資料

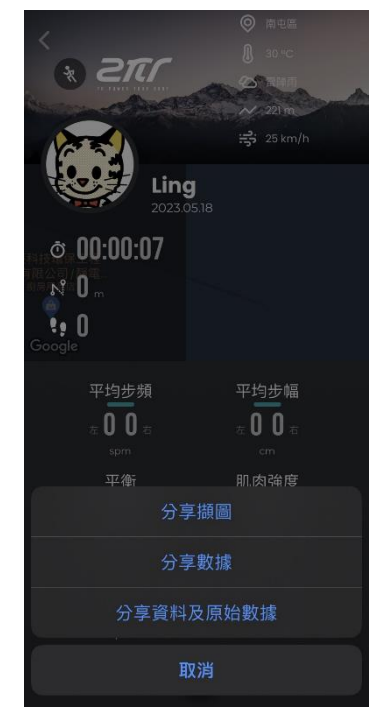

# 變更設定

進行使用者設定、偏好設定及使用說明服務。

#### 1. 〔個人資料圖片/使用者名稱〕

選擇即可設定在主頁畫面上設定的個人資料圖片及使用者名稱。

#### 2.〔設定個人健康參數〕

設定性別、生日、身高、體重。

\* 未設定個人健康參數則無法開始運動。

#### 3.〔**偏好**設定〕

語音提示、震動提示、定位及備份設定。 注意!定位關閉可能會影響里程數的準確度。

#### 〔支援〕

APP 操作說明、服飾穿戴說明及免責聲明。

### APP 警示說明

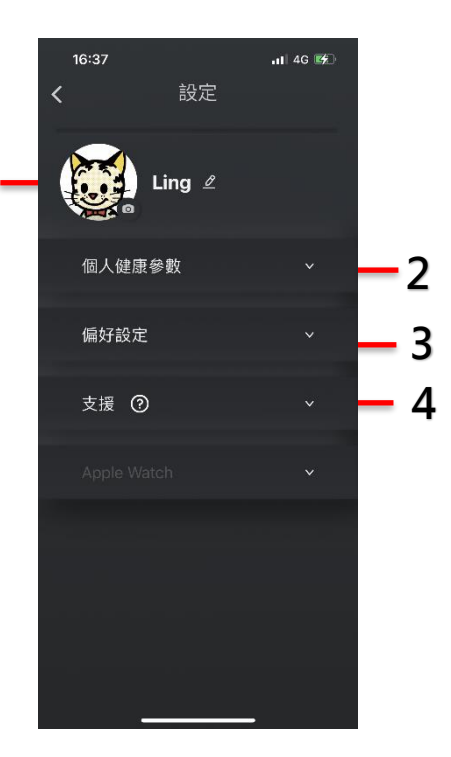

1

| 運動類別    | 提示項目    | 定義               | 語音內容              |  |
|---------|---------|------------------|-------------------|--|
| 有氧運動    | 心率警示    | 低於最大心率 60%(BPM)  | 請加強運動             |  |
|         |         | 高於最大心率 90%(BPM)  | 注意!心率偏高           |  |
|         | 卡路里報數   | 每10分鐘語音及時回報消耗卡路里 | 已消耗卡路里數           |  |
| 跑步運動    | 左右腳平衡警示 | 左右腳平衡差異大於 70%    | 請加強左腳或右腳肌力        |  |
|         | 肌肉疲勞    | 左腳或是右腳疲勞達 9 階以上  | 左腳/右腳肌肉疲勞 · 請適度休息 |  |
|         | 里程數報數   | 每1公里語音及時回報里程數    | 跑步累積公里數           |  |
| 騎乘運動    | 左右腳平衡警示 | 左右腳平衡差異大於 70%    | 請加強左腳或右腳肌力        |  |
|         | 肌肉疲勞    | 左腳或是右腳疲勞達 9 階以上  | 左腳/右腳肌肉疲勞 · 請適度休息 |  |
|         | 里程數報數   | 每5公里語音及時回報里程數    | 騎乘累積公里數           |  |
| 開始運動    |         | 運動開始             |                   |  |
|         |         | 運動暫停             |                   |  |
| 停止運動    |         | 運動結束             |                   |  |
|         |         |                  |                   |  |
| 裝置連線頁提示 | 連線成功    |                  |                   |  |
|         | 連線逾時/斷線 |                  | 鈴聲                |  |
| 運動中     | 斷線      |                  | <b>鈴</b> 聲        |  |
|         |         |                  |                   |  |

<mark>\*註:最大心率為 220-年齡</mark>

## 裝置連線

將裝置正確配戴於服飾上並將 app 裝置連線按鈕開啟,手機貼近裝置即自動配對連線, 绑定後下次 使用無須重複連線動作。

\* 左右腳每次需使用同一感測器,或是使用前重新測量最大肌力,以利感測資料準確

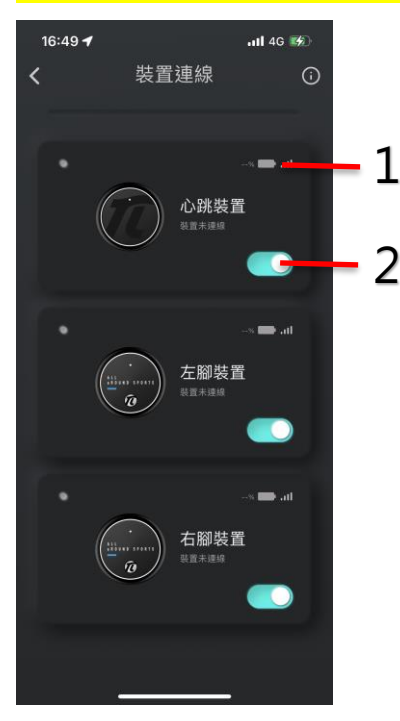

(1) 〔電池百分比/藍芽訊號〕

(2) 〔開啟連線/關閉連線〕

# 資料回顧檢視

回顧歷史運動資料

#### 1.〔鍛鍊清單〕

選擇想檢視的運動模式,以顯示該活動的分析畫面。

#### 2.〔日期區間〕

選擇想檢視的時間區間,以顯示該區間的分析畫面。

#### 3.〔分享〕

分享數據報告。

4.〔統計資料數據〕

左右滑動方便查看不同日期的數據資料。

5.〔運動參數說明〕

資料各項名詞說明

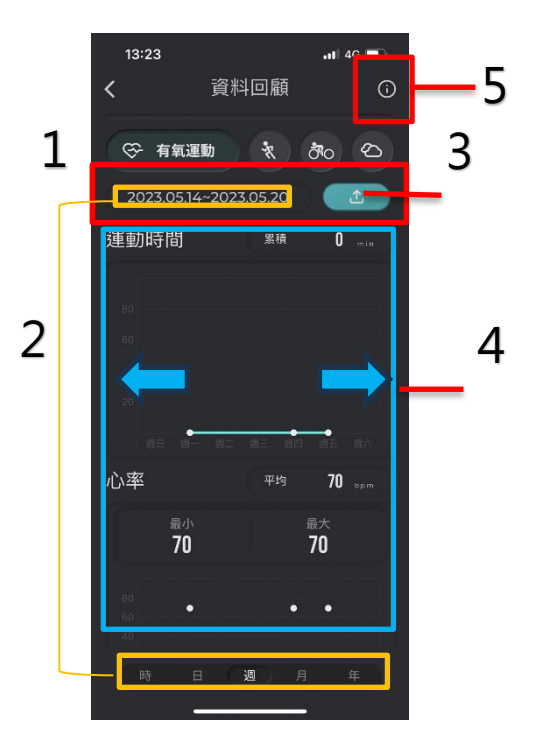

# 常見問題集

如需常見問題集,請查看以下最新版本: https://reurl.cc/rrYDxZ

# 關於本文件

本文件內容未來可能修訂,恕不另行通知。

未經 2PIR 明確書面許可,明確禁止以任何形式或基於任何目的,複製或傳播本文件的全部或部分內容。然而,這不應被視為限制適用著作權法賦予客戶的權利。

2PIR 可能擁有對本文件中,包含的任何專利、專利申請、商標、版權及任何其他無形財產的權利。 除非另有規定,否則未授予客戶本文件中包含的任何專利、商標、版權或任何其他無形智慧財產的權利。 利。